## **DB Health Assistant**

Another practical solution from "Practical Compliance Solutions, Corp.".

Installation and Configuration Guide for DB Health Assistant.

Tom Romeo 1/10/2016

The information in this documentation is not contractual in nature. It is subject to modification without notice. The software described in this manual is supplied under a user license. Its use, duplication, or reproduction on any media whatsoever, except as provided for under the terms of the license, is not authorized. No part of the manual may be copied, reproduced or transmitted by any means whatsoever (unless it is for the purchaser's personal use) without written permission of **Practical Compliance Solutions Corp**.

# Microsoft®, Windows®, Windows NT®, Windows XP, Windows 2000, Windows 2003, Windows 2008, Windows Vista, Windows 7, Windows 8, Windows 2012 are registered trademarks of Microsoft Corporation.

All other trademarks are the property of their respective owners.

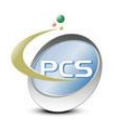

#### Table of Contents

| 1. INTRODUCTION                                        | 4  |
|--------------------------------------------------------|----|
| 1.1. System Reourements                                | 4  |
| 1.2. INSTALLING DB HEALTH ASSISTANT                    | 4  |
| 1.3. CONFIGURING DB HEALTH ASSISTANT                   | 11 |
| 1.3.1. Registering the Product                         |    |
| 1.3.2. Configuring alerts, reporting, and level of use |    |
| 1.3.3. Setting up the databases to monitor             |    |
| 1.4. Restoring Databases                               | 17 |
| 1.5. PURGING OLD DATA                                  |    |
| 1.6. REMOVING DB HEALTH ASSISTANT                      | 19 |

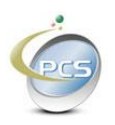

#### 1. Introduction

"DB Health Assistant" is a service that helps to maintain optimal performance of your databases. It can be configured to send alerts if potential issues are discovered.

#### **1.1. System Requirements**

- 1) Internet Access
- 2) Windows XP, 7, 8, Windows Server 2003, 2008, 2012
- 3) Dot Net Framework 3.5

#### 1.2. Installing DB Health Assistant

Download DB Health Assist from our website at <u>www.complianceabc.com</u>

| 4                                                                                                    | PCSDBHealthAssist                                      | .exe Properties          | LX.                                            |                            |                                                                                                    |
|----------------------------------------------------------------------------------------------------|--------------------------------------------------------|--------------------------|------------------------------------------------|----------------------------|----------------------------------------------------------------------------------------------------|
|                                                                                                    | Security<br>General                                    | Details<br>Compatibility | Previous Versions<br>Digital Signatures        |                            |                                                                                                    |
| Copyreliable attribution  Digital Signature Details  Digital Signature Details  Digital Signature Information  This digital signature is OK.  Signer information  Name: Practical Compliance Solutions E-mail: support@complianceabc.com  Sinthen time: First attribution to the former of the former of the former o | Signature list Name of signer: Practical Complia Corp. | E-mail address:          | Timestamp<br>Friday, January 29, 20<br>Details | Yo<br>Pi<br>Di<br>Di<br>in | ou will note that<br>CSDBHealthAssist.exe is<br>igitally signed by PCS. If the<br>igital Signature is not intact,<br>lease contact us and DO NOT<br>istall it. |
| Countersignatures           Name of signer:         E-mail address:         Timester           Symantec Time         Not available         Friday,                                                                                                    | iew Certificate<br>mp<br>January 29,<br>Details        | ОК                       | Cancel Apply                                   |                            |                                                                                                    |

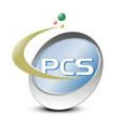

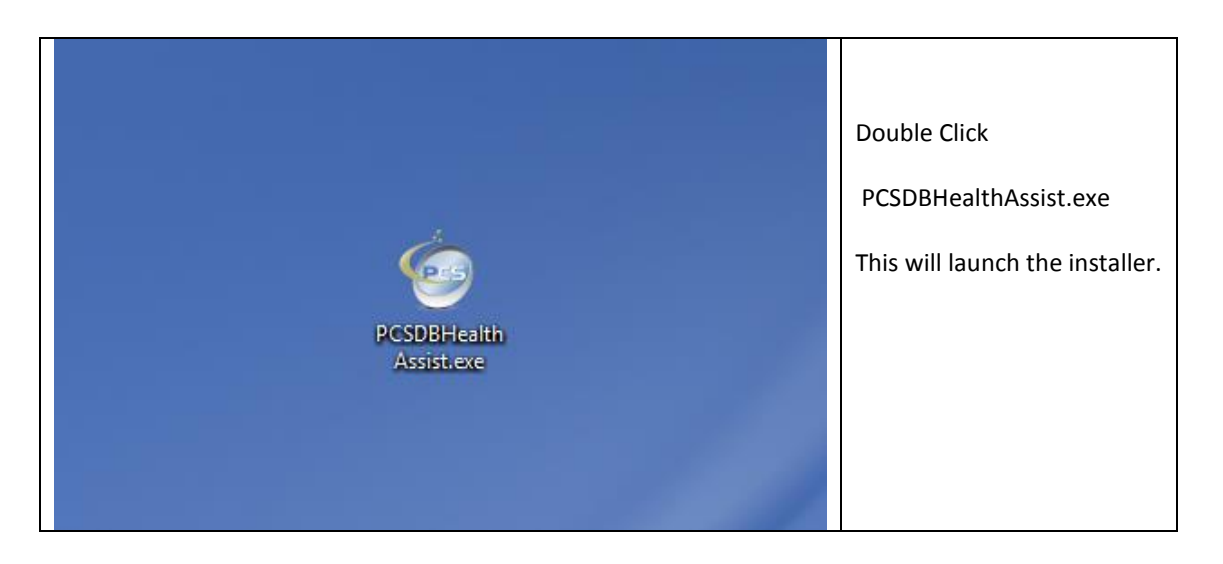

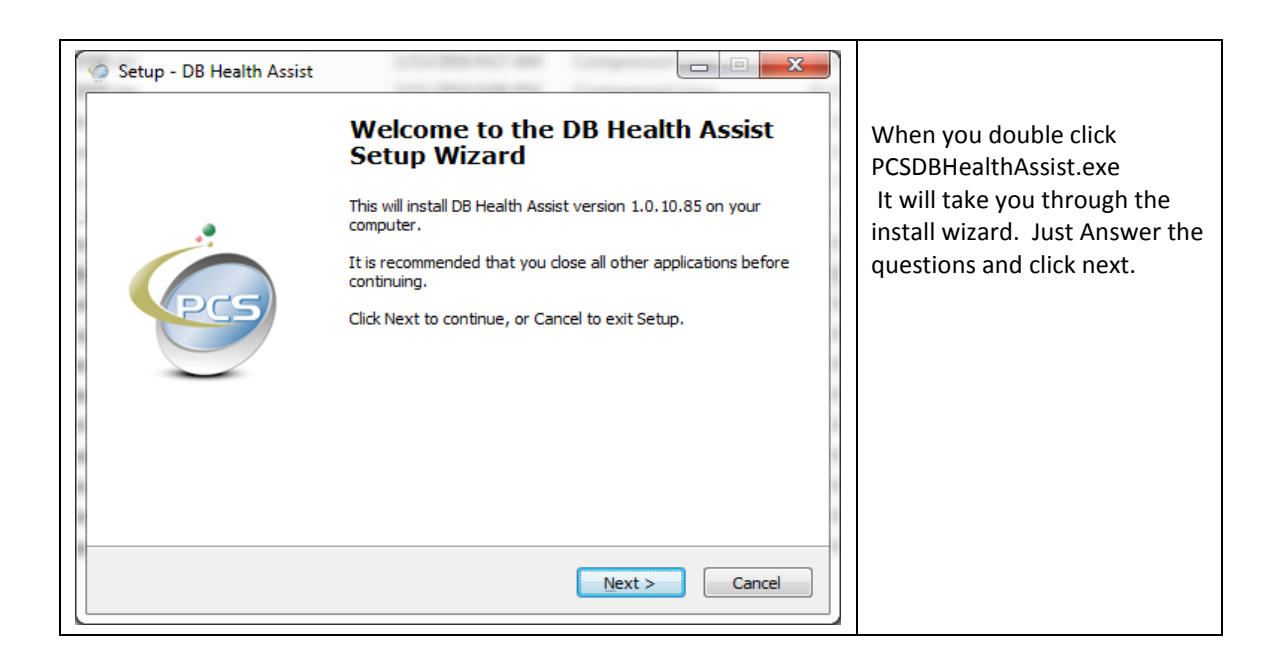

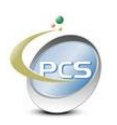

| Setup - DB Health Assist                                                                                                    |                             |
|----------------------------------------------------------------------------------------------------|-----------------------------|
| License Agreement<br>Please read the following important information before continuing.                                                                                                    |                             |
| Please read the following License Agreement. You must accept the terms of this agreement before continuing with the installation.                                                                                                    | You will need to accept the |
| Practical Compliance Solutions licenses the accompanying<br>software to you only upon the condition that you accept all of the<br>terms contained in this license agreement. Please read the terms<br>carefully before continuing installation, as pressing the "Agree"<br>button will indicate your assent to them. If you do not agree to these<br>terms, please press the "Cancel" button to exit install as Practical<br>Compliance Solutions is unwilling to license the software to you, in | End User License Agreement. |
| ◎ I accept the agreement                                                                                                    |                             |
| I do not accept the agreement<br><back next=""> Cancel</back>                                                                                                    |                             |
|                                                                                                    |                             |

| 🗇 Setup - DB Health Assist                                                             | x                              |
|----------------------------------------------------------------------------------------|--------------------------------|
| Select Destination Location<br>Where should DB Health Assist be installed?             |                                |
| Setup will install DB Health Assist into the following folder.                         |                                |
| To continue, click Next. If you would like to select a different folder, click Browse. | You may choose to change the   |
| C: Program Files Practical Compliance Solutions \DBHealthAssist Browse                 | installation path if you like. |
|                                                                                        |                                |
|                                                                                        |                                |
|                                                                                        |                                |
| At least 11.2 MB of free disk space is required.                                       |                                |
| < Back Next > Cancel                                                                   |                                |
|                                                                                        |                                |

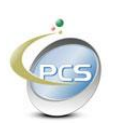

| 🍥 Setup - DB Health Assist                                                                                                    |                                                                                                    |
|----------------------------------------------------------------------------------------------------|----------------------------------------------------------------------------------------------------|
| Select Start Menu Folder<br>Where should Setup place the program's shortcuts?                                                                                                    |                                                                                                    |
| Setup will create the program's shortcuts in the following Start Menu folder.         To continue, dick Next. If you would like to select a different folder, dick Browse.         DB Health Assist         Browse | You can change the start<br>menu location or select to not<br>create an entry in the start<br>menu. |
| Don't create a Start Menu folder<br>                                                                                                    |                                                                                                    |

| 🔄 Setup - DB Health Assist                                                                                      | 1                                         |
|----------------------------------------------------------------------------------------------------|-------------------------------------------|
| Select Additional Tasks<br>Which additional tasks should be performed?                                          |                                           |
| Select the additional tasks you would like Setup to perform while installing DB Health Assist, then click Next. |                                           |
| Additional icons:                                                                                               | whether you want ICONs<br>created or not. |
|                                                                                                    |                                           |
|                                                                                                    |                                           |
| < Back Next > Cancel                                                                                            |                                           |

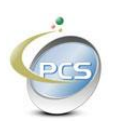

| Setup - DB Health Assist                                                                                     |                    |
|----------------------------------------------------------------------------------------------------|--------------------|
| Ready to Install<br>Setup is now ready to begin installing DB Health Assist on your computer.                |                    |
| Click Install to continue with the installation, or click Back if you want to review or change any settings. |                    |
| C:\Program Files\Practical Compliance Solutions\DBHealthAssist<br>Start Menu folder:<br>DB Health Assist     | Just Click Install |
|                                                                                                    |                    |
| < <u>Back</u> Install Cancel                                                                                 |                    |

| Setup - DB Health Assist                                                                              |                        |
|----------------------------------------------------------------------------------------------------|------------------------|
| Information Please read the following important information before continuing.                        |                        |
| When you are ready to continue with Setup, dick Next.                                                 |                        |
| Thank you for installing Practical Compliance Solutions' "DB Health Assist".                          | Click port to complete |
| The DB Health Assist Console application is used to configure the system to<br>manage your databases. |                        |
| A Complete installation guide can be found at our web site:                                           |                        |
| You can download the installation guide via this link:                                                |                        |
| http://www.complianceabc.com/DBHealth/DBHealthAssist_InstallGuide.pdf                                 |                        |
| Purchase your license via this link or from our web site or call.                                     |                        |
| https://www.paypal.com/cgi-bin/webscr?cmd= s-                                                         |                        |
| Next >                                                                                                |                        |

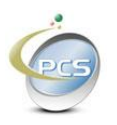

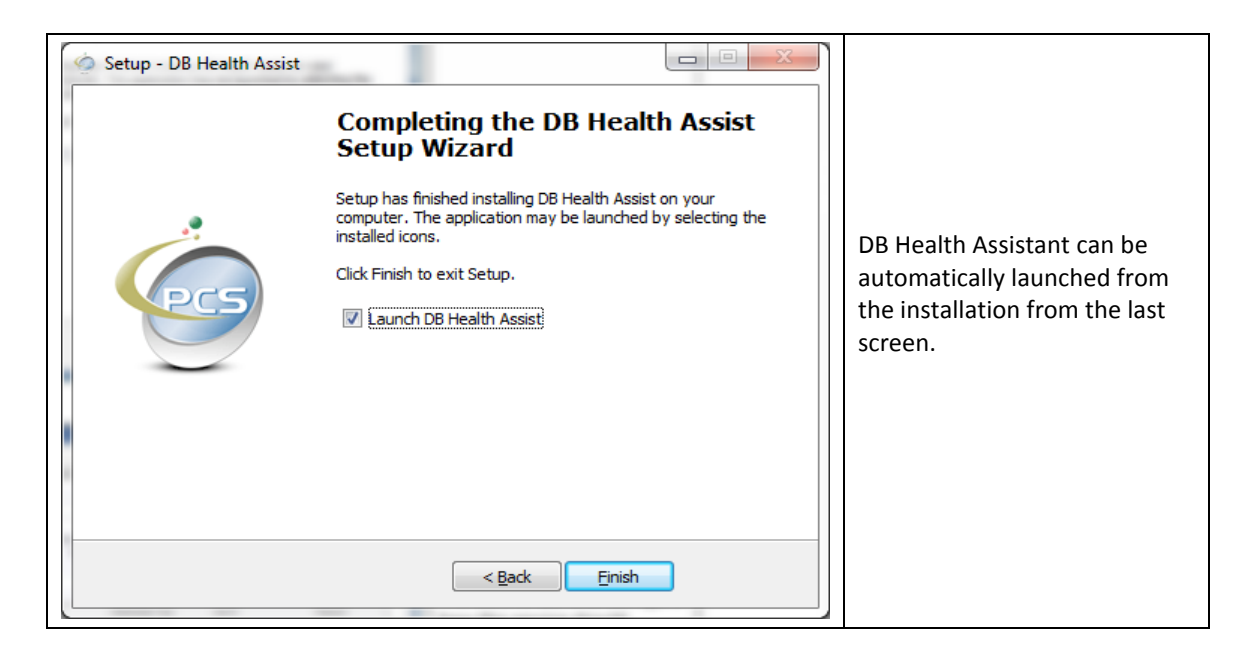

|                                  |                                                                                                  |                                                                                                    |                                                                                                    | -                                                                                                    |                                                                                                    |
|----------------------------------|--------------------------------------------------------------------------------------------------|----------------------------------------------------------------------------------------------------|----------------------------------------------------------------------------------------------------|----------------------------------------------------------------------------------------------------|----------------------------------------------------------------------------------------------------|
| on Console                       |                                                                                                  | _                                                                                                    |                                                                                                    |                                                                                                    |                                                                                                    |
|                                  |                                                                                                  |                                                                                                    | -                                                                                                    |                                                                                                    | DB Health assist console                                                                                                    |
| tion Values Registration Service | e Credentials Restore Database                                                                   | Purge Data Copy FTP Info                                                                                                    |                                                                                                    | .                                                                                                    | consists of four tabs.                                                                                                    |
|                                  |                                                                                                  |                                                                                                    |                                                                                                    |                                                                                                    |                                                                                                    |
|                                  |                                                                                                  |                                                                                                    | Test Conection                                                                                                    |                                                                                                    |                                                                                                    |
|                                  |                                                                                                  | •                                                                                                    | •                                                                                                    |                                                                                                    | The first tab is to enter                                                                                                    |
| entication 💿 Windows Auth        | nentication (current windows login                                                               | or run-as credentials)                                                                                                    |                                                                                                    |                                                                                                    | databasa sradantials                                                                                                    |
| Passwor                          | rd:                                                                                              | Add Database                                                                                                    | Delete Database                                                                                                    |                                                                                                    | ualabase credentials                                                                                                    |
| Database Name                    | Authentication Type                                                                              | User ID                                                                                                    | Password                                                                                                    |                                                                                                    | The second tab is to configure<br>how the service should behave<br>and to set up alerts                                                                                                    |
|                                  | m                                                                                                |                                                                                                    |                                                                                                    |                                                                                                    | The third tab is to register and license the product                                                                                                    |
|                                  |                                                                                                  |                                                                                                    | *                                                                                                    |                                                                                                    |                                                                                                    |
|                                  | tion Values   Registration   Servic<br>rentication   Windows Aut<br>  Passwoi<br>  Database Name | iton Values Registration Service Credentials Restore Database rentication Windows Authentication (current windows login Password: Database Name Authentication Type | iton Values Registration Service Credentials Restore Database Purge Data Copy FTP Info<br>retrication Windows Authentication (current windows login or run es oredentials)<br>Password: Add Database<br>Database Name Authentication Type User ID<br>III | tion Values Registration Service Credentials Restore Database Purge Data Copy FTP Info<br>Test Conection Testication Vindows Adhentication (current windows login or run-as credentials) Password: Add Database Database Database Database Name Authentication Type User ID Password | tion Values Registration Service Credentials Restore Database Purge Data Copy FTP Info<br>Test Conection  rentication Windows Authentication (current windows login or run as credentials) Password:  Database Name Authentication Type User ID Password  III III III III III III III III III |

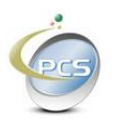

| PCS DB Health Assistant Configu<br>Help     Databases to Monitor Service Conf<br>Practical Compliance | ration Console  iguration Values Registration Service Credentials Restore Database Purge Data Copy FTI Solutions | Start here to license the product.                                                                                                    |
|----------------------------------------------------------------------------------------------------|----------------------------------------------------------------------------------------------------|----------------------------------------------------------------------------------------------------|
| DB Health Assistant f<br>Company:<br>Contact Name:<br>Contact Email:                                  | Pegistration Settings                                                                                            | Enter your company name or<br>individual name if not a<br>company.                                                                                                    |
| Contact Phone:                                                                                        | Get Temporary License     Get License       Save Registration Info     Egt                                       | Enter your full name, email<br>address and phone.<br>Click save and then click get<br>license if you have already<br>paid, or get temporary license<br>if you are just evaluating the |
|                                                                                                    |                                                                                                    | product.                                                                                                    |

| <ul> <li>PCS DB Health Assistant Configur</li> <li>Help</li> </ul>                 | ration Console                                                                              |                                                         | × |                                                                                       |
|------------------------------------------------------------------------------------|---------------------------------------------------------------------------------------------|---------------------------------------------------------|---|---------------------------------------------------------------------------------------|
| Databases to Monitor Service Config<br>Practical Compliance<br>DB Health Assistant | guration Values Registration Service Credentials F<br>e Solutions<br>Configuration Settings | leatore Database   Purge Data   Copy FTP Info           |   | Configure the service. Enter<br>SMTP credentials and<br>information to receive repots |
| SMTP Server:                                                                       | smtp.live.com                                                                               |                                                         |   | and alerts.                                                                           |
| SMTP Port:                                                                         | 587                                                                                         |                                                         |   |                                                                                       |
| SMTP User ID:                                                                      | •••••                                                                                       | Show                                                    |   |                                                                                       |
| SMTP Password:                                                                     | •••••                                                                                       | Show                                                    |   | More detail about this screen                                                         |
| From Email:                                                                        | myHotmailAccount@hotmail.com                                                                |                                                         |   | is provided on a later page.                                                          |
| To Email:                                                                          | mybusinessemail@myCo.com                                                                    |                                                         |   | is provided on a later page.                                                          |
|                                                                                    | V Use SSL V Shrink Transaction Log V F<br>Copy FTP Copy to Azure Blob                       | Reindex Tables V Perform Backup V Perform DBCC Check DB |   |                                                                                       |
| Log Path:                                                                          | Logs                                                                                        |                                                         |   |                                                                                       |
| Log Level:                                                                         | Debug   Run Purge Job                                                                       | avery: 1 - Minutes                                      |   |                                                                                       |
| Log Retention:                                                                     | 30 Days                                                                                     |                                                         |   |                                                                                       |
| Database Backup Retention:                                                         | 8 Days                                                                                      |                                                         |   |                                                                                       |
| Max Size DB Transaction Log:                                                       | 32 MB- Best to be a binary multiple: 2, 4,                                                  | 8, 16, 32, 64,                                          |   |                                                                                       |
| Start Time:                                                                        | 01:30                                                                                       |                                                         |   |                                                                                       |
| Notification Level:                                                                | Errors and Failures                                                                         | •                                                       |   |                                                                                       |
|                                                                                    |                                                                                             |                                                         |   |                                                                                       |
|                                                                                    | Test Save Exit                                                                              |                                                         |   |                                                                                       |

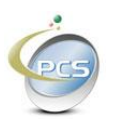

| PCS DB Health Assistant Configuration Console                                                                                                    |                                                                                                    |
|----------------------------------------------------------------------------------------------------|----------------------------------------------------------------------------------------------------|
| Help Databases to Montor: Service Configuration Values: Registration: Service Cedentials: Restore Database: Purge Data Copy FTP Info DBHoathAsset is Currently Stopped Copyon Credentials Copyon Credentials Copyon Credential | Configure the service via this<br>tab.<br>DB Health Assistant is a<br>windows service that runs<br>even if no one is logged into<br>the PC or Server. The account<br>must have access to the<br>database for this to work.<br>More detail about this screen<br>is provided on a later page. |
|                                                                                                    |                                                                                                    |

#### **1.3. Configuring DB Health Assistant**

Before you begin, you should obtain a temporary trial license or an actual license to use the product in production.

Just fill in the information on Tab three and click the save registration info button.

#### 1.3.1. Registering the Product

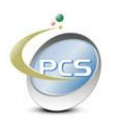

| PCS DB Health Assis  | tant Configuration Console                                                                              | _ 🗆 > |
|----------------------|----------------------------------------------------------------------------------------------------|-------|
| Help                 |                                                                                                    |       |
| Databases to Monitor | Service Configuration Values Registration Service Credentials Restore Database Purge Data Copy FTP Info | (     |
| Practical Co         | mpliance Solutions                                                                                      |       |
| DB Health A          | ssistant Registration Settings                                                                          |       |
|                      |                                                                                                    |       |
| Company:             | Your Company                                                                                            |       |
| Contact Name:        | Joseph Owner                                                                                            |       |
| Contact Email:       | Joe0wner@YourCompany.com                                                                                |       |
| Contact Phone:       | 555-555-5555                                                                                            |       |
|                      |                                                                                                    |       |
|                      | Laet Temporary License Leet License                                                                     |       |
|                      | Save Registration Info                                                                                  |       |
|                      |                                                                                                    |       |
|                      |                                                                                                    |       |
|                      |                                                                                                    |       |
|                      |                                                                                                    |       |
|                      |                                                                                                    |       |
|                      |                                                                                                    |       |
|                      |                                                                                                    |       |
|                      |                                                                                                    |       |
|                      |                                                                                                    |       |

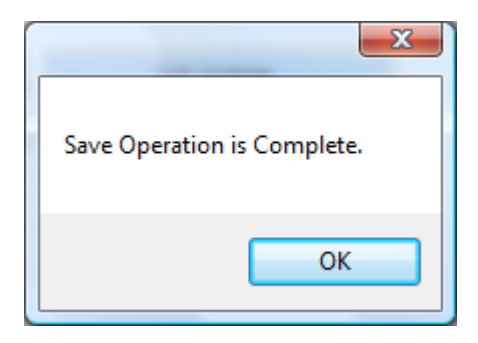

Click the Get Temporary License button or if you have already purchased a license, click the Get License button.

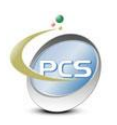

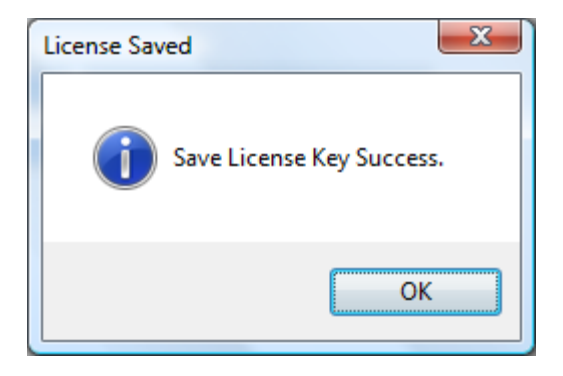

The Service will not perform any tasks without some license. A temporary license will expire in two week giving you ample time to try the product. A temporary license allows up to three databases to be serviced and allows only a single SQL Server.

A full license allows up to five different SQL Servers and up to 15 different databases.

#### 1.3.2. Configuring alerts, reporting, and level of use

Tab two is used to configure how the product behaves.

| 🍥 PCS DB Health Assistant Configur  | ation Console                                           |                                                           |
|-------------------------------------|---------------------------------------------------------|-----------------------------------------------------------|
| Help                                |                                                         |                                                           |
| Databases to Monitor Service Config | uration Values Registration Service Credentials Restore | Database Purge Data Copy FTP Info                         |
| Practical Compliance                | Solutions                                               |                                                           |
| DB Health Assistant (               | Configuration Settings                                  |                                                           |
| SMTP Server:                        | smtp.live.com                                           |                                                           |
| SMTP Port:                          | 587                                                     |                                                           |
| SMTP User ID:                       | •••••                                                   | Show                                                      |
| SMTP Password:                      | •••••                                                   | Show                                                      |
| From Email:                         | myHotmailAccount@hotmail.com                            |                                                           |
| To Email:                           | mybusinessemail@myCo.com                                |                                                           |
|                                     | ☑ Use SSL ☑ Shrink Transaction Log ☑ Reinder            | Tables 🛛 Perform Backup 📝 Perform DBCC Check DB           |
|                                     | Copy FTP Copy to Azure Blob                             | Perform System Info on SQL Server 🛛 Check Missing Indexes |
| Log Path:                           | Logs                                                    |                                                           |
| Log Level:                          | Debug   Run Purge Job every:                            | 1 - Minutes                                               |
| Log Retention:                      | 30 Days                                                 |                                                           |
| Database Backup Retention:          | 8 Days                                                  |                                                           |
| Max Size DB Transaction Log:        | 32 MB- Best to be a binary multiple: 2, 4, 8, 16,       | 32, 64,                                                   |
| Start Time:                         | 01:30                                                   |                                                           |
| Notification Level:                 | Errors and Failures                                     |                                                           |
|                                     |                                                         |                                                           |
|                                     | Test Save Exit                                          |                                                           |
|                                     |                                                         |                                                           |

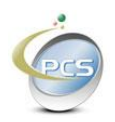

SMTP Server is the mail server used to drive all emailed alerts.

If you don't have an actual domain with SMTP service, you can use your Hotmail, Gmail, Yahoo, Comcast, FIOS, Optimum Online, or other SMTP service. As of this writing

- 1) Hotmail = smtp.live.com, port 587, SSL = True
- 2) Gmail = smtp.gmail.com, port 587, SSL = True
- 3) Yahoo = smtp.mail.yahoo.com, port 587, SSL = True
- 4) FIOS = outgoing.verizon.net, ports and SSL may vary

The SMTP User ID is your email address that you use to sign on to your email.

The SMTP Password is your email password. You can use the check box to show them just to make sure you've typed them correctly.

Enter your email address in the from email text box.

Enter the email address of the recipient of the reports in the "TO" email text box.

The Log path can be any valid path on your computer. Leaving is as "Logs" places the logs in this directory. "C:\Program Files\Practical Compliance Solutions\DBHealthAssist\Logs"

The check boxes for "Shrink Transaction Log" and "Reindex Tables" indicate whether these actions should take place.

If the "Shrink Transaction Log" check box is checked, then the DB Health Assist service will attempt to shrink the database transaction log to the size specified in the "Max Size of Transaction Log" text box. This occurs after the backup and DB health operations complete and if the service account has sysadmin privileges on the database server.

If the reindex tables check box is checked and the service account is at least dbowner, then fragmented indexes are targeted. If the fragmentation is less than 30% a reorganize is invoked. If the fragmentation is greater than 30% then a reindex rebuild is invoked.

If the reindex tables check box is not checked then the reindexing opportunities are targeted but not acted upon that is no reindexing occurs.

Log retention indicates how many log files are kept.

Database backup retention indicates how many back ups are kept.

Start Time indicates the commencement time of the backup activity.

Run Purge job every "X" minutes is the frequency at which the purge jobs will run. You define the purge jobs at the "Purge Data Tab".

The "Copy", "FTP", and "Copy to Azure Blob" check boxes indicate if those actions should take place or not. If any of the check boxes are checked, then go to the "Copy FTP Info" tab to fil out the destinations.

If copying to Azure Blob Storage, AZCOPY is used. You must install DBHealthassist on the SQL Server and AZCopy must also be installed on the SQL Server.

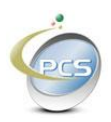

Notification level has five levels.

#### 1.3.3. Setting up the databases to monitor

Tab one is where the databases to monitor are entered.

Enter the SQL Server name. The FQDN, {Fully Qualified Domain Name} is acceptable as is the server name, server name \ instance or server name [comma] port.

Enter the database name.

Select SQL Authentication or Windows Authentication.

If SQL Authentication is selected then the Login ID and Password are also required.

The Test Connection button is used to verify the ability to connect to the database.

The Add Database button adds the database to the list of databases to monitor.

The Remove Database removes a database from the list of databases to monitor

The Save button saves the list.

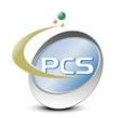

| SOL server Credes                                                                    | Service Configuratio                                                        | n Values   Registration   Service (                           | Credentials   Restore Databa   | se   Purge Data   Copy FTP Info      |                          |
|--------------------------------------------------------------------------------------|-----------------------------------------------------------------------------|---------------------------------------------------------------|--------------------------------|--------------------------------------|--------------------------|
| SQL server creder                                                                    |                                                                             | л <b>ь</b>                                                    |                                |                                      | <b>T</b> 10 11           |
| Database :                                                                           |                                                                             |                                                               |                                |                                      | I est Lonection          |
| D'alabaso .                                                                          | C SOL Author                                                                | K<br>Nicetion 💽 Windows Author                                | ntication fourrent windows los | zin or run as credentials)           |                          |
| Login ID:                                                                            |                                                                             | Password:                                                     |                                | Add Database                         | Delete Database          |
|                                                                                      |                                                                             |                                                               |                                |                                      |                          |
| *                                                                                    |                                                                             |                                                               |                                |                                      |                          |
| *                                                                                    |                                                                             |                                                               |                                |                                      |                          |
| *                                                                                    |                                                                             |                                                               |                                |                                      |                          |
| *                                                                                    |                                                                             |                                                               |                                |                                      |                          |
| *                                                                                    |                                                                             |                                                               |                                |                                      |                          |
| *                                                                                    |                                                                             |                                                               |                                |                                      |                          |
| *                                                                                    |                                                                             |                                                               |                                |                                      |                          |
| *                                                                                    |                                                                             |                                                               |                                |                                      |                          |
| *<br>Is Sysadmin - Yes<br>Full Version - Micr                                        | osoft SQL Server 20                                                         | )<br>08 (RTM) - 10.0.1600.22 (Intel×8                         | 6) Jul 9 2008 14:43:34 Cop     | vright (c) 1988-2008 Microsoft Corpo | pration Standard Edition |
| ★<br>Is Sysadmin - Yes<br>Full Version - Micr<br>on Windows NT 5.<br>Database PLS As | osoft SQL Server 20<br>2 <x86 (build="" 3792)<br="">setTrack - exists</x86> | )<br>108 (RTM) - 10.0.1600.22 (Intel×86<br>): Service Pack 2) | 6) Jul 9 2008 14:43:34 Cop     | yright (c) 1988-2008 Microsoft Corpo | pration Standard Edition |

The trial license allows up to three databases and one SQL Server.

The Full License allows up to 15 databases and three SQL Servers by default, but if you need more databases in your license, please call us.

If using SQL authentication, the service account must have access to all SQL Servers and Databases on this list.

If you have installed the "DB Health Assist" software on the server the runs SQL Server or SQL Express, then it is likely that the "LocalSystem" account has access. However, if the "DB Health Assist" software is installed on a different PC or Server, then use SQL Authentication, or if you need to use Windows authentication, set up a Windows Service account that has proper access to all SQL Servers and databases intended for this application.

Use the service credentials page if you are using Windows Authentication

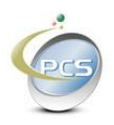

| PCS DB Health Assistant Configuration Console                                                                                          | _ 🗆 X    |
|----------------------------------------------------------------------------------------------------|----------|
| Help                                                                                                    |          |
| Databases to Monitor   Service Configuration Values   Registration [Service Credentials] Restore Database   Purge Data   Copy FTP Info |          |
| DBHealthAssist is Currently Stopped                                                                                                    |          |
| Logon Credentials                                                                                                    |          |
| C This Account     C This Account                                                                                                    |          |
| Account ID:                                                                                                    |          |
| Password: Confirm Password:                                                                                                    |          |
|                                                                                                    |          |
| Test Connection Save Fxit                                                                                                    |          |
| Start Service Stop Service                                                                                                    |          |
|                                                                                                    |          |
|                                                                                                    | _        |
|                                                                                                    |          |
|                                                                                                    |          |
|                                                                                                    | <b>_</b> |
|                                                                                                    |          |
|                                                                                                    |          |
|                                                                                                    |          |
|                                                                                                    |          |
|                                                                                                    |          |
|                                                                                                    |          |

#### 1.4. Restoring Databases

The Restore Database Tab provides an easy way to select recently backed up databases and restore them.

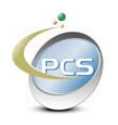

| CSIDB H  | lealth Assis  | tant Configur  | ration Console  | 2            |               |                  |                 |                   |      | _ 🗆    |
|----------|---------------|----------------|-----------------|--------------|---------------|------------------|-----------------|-------------------|------|--------|
| р        |               |                |                 |              |               |                  |                 |                   |      |        |
| itabases | to Monitor    | Service Config | guration Values | Registration | Service Crede | ntials Restore D | atabase Purge D | ata Copy FTP Info |      |        |
|          |               |                |                 |              |               |                  |                 |                   |      |        |
| Databas  | se to Restor  | e:             |                 |              |               |                  | •               |                   |      |        |
| Backu    | ups of select | ted database - |                 |              |               |                  |                 |                   |      |        |
|          | Select        | Backup Path    | 1               |              |               |                  |                 |                   | Date |        |
| *        |               |                |                 |              |               |                  |                 |                   |      |        |
|          |               |                |                 |              |               |                  |                 |                   |      |        |
|          |               |                |                 |              |               |                  |                 |                   |      |        |
|          |               |                |                 |              |               |                  |                 |                   |      |        |
|          |               |                |                 |              |               |                  |                 |                   |      |        |
|          |               |                |                 |              |               |                  |                 |                   |      |        |
|          |               |                |                 |              |               |                  |                 |                   |      |        |
|          |               |                |                 |              |               |                  |                 |                   |      |        |
|          |               |                |                 |              |               |                  |                 |                   |      |        |
|          |               |                |                 |              |               |                  |                 |                   |      |        |
|          |               |                |                 |              |               |                  |                 |                   |      |        |
|          |               |                |                 |              |               |                  |                 |                   |      |        |
|          |               |                |                 |              |               |                  |                 |                   |      |        |
|          |               |                |                 |              |               |                  |                 |                   |      |        |
| 1        |               |                |                 |              |               |                  |                 |                   |      | ŀ      |
| <u>۱</u> |               |                |                 |              |               |                  |                 |                   |      | Þ      |
| <u>ا</u> |               |                |                 |              | _             | _                |                 |                   | 1    | Þ      |
| •        |               |                | _               | _            | _             |                  |                 |                   | 1    | ×      |
| •        |               |                | _               | _            | _             |                  |                 |                   | 1    | •      |
| •        |               |                |                 | _            |               |                  |                 |                   |      | 4      |
| •        |               |                |                 |              |               |                  |                 | Restore           |      | ×<br>t |

#### 1.5. Purging Old Data

The Purge Data Tab offers an easy way to set up automated SQL scripts to remove old, obsolete, or unwanted data. There are two modes for this operation. You can use the wizard or you can manually create your own delete scripts and enter them into the system.

To use the wizard, click the new purge job button, select a database and table and then enter your criteria as pictured below.

Select the number of rows to delete or accept the default of 1000. This means that each time the purge job runs it will delete up to that many rows. If zero rows are removed, the purge job won't run again until the next day.

Click Save Job and the SQL to perform that purge will appear below. Click the Test SQL button to see if it worked.

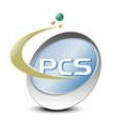

| Selea<br>- Purg | ct Table: tblAssetTran                      | nsactions          |                         | ▼ Number of              | rows per delete: | •             |
|-----------------|---------------------------------------------|--------------------|-------------------------|--------------------------|------------------|---------------|
| -               | Column Name                                 | Column<br>Type     | Compare Operator        | Compare Value            | Compare Units    | Order         |
|                 | AssetID                                     | nvarchar           | <u> </u>                | <u>.</u>                 |                  | <b>▼ ▼</b>    |
|                 | TransactionType                             | nvarchar           | <u> </u>                | <u>·</u>                 |                  | <b>▼ ▼</b>    |
| ►               | TransactionDate                             | datetimeoffset     | Less or Equal           | 5                        | Years            | <u>▼ 1 </u> ▼ |
|                 | TransactionID                               | nvarchar           |                         | · _                      |                  | <u>•</u> •    |
|                 | TransactionUser                             | nvarchar           | <u> </u>                | · ]                      |                  | <b>▼ ▼</b>    |
|                 | FromLocationID                              | nvarchar           |                         | ·                        |                  |               |
|                 | ToLocationID                                | nvarchar           |                         | · ]                      |                  | <b>- -</b>    |
|                 | FromUser                                    | nvarchar           | •                       | ·                        |                  | <b>-</b>      |
|                 | ToUser                                      | nvarchar           |                         | <u> </u>                 |                  | <b>-</b>      |
|                 | TransStatus                                 | nchar              |                         | ·                        |                  | • •           |
|                 | Mod_User                                    | nvarchar           | <u> </u>                | ·                        |                  | • •           |
|                 | Mod_Time                                    | datetimeoffset     |                         | ·                        |                  |               |
| set n<br>Dele   | nocount off<br>ete top (1000) From tblAsset | Transactions Where | TransactionDate <= DATE | ADD(year, -5, GETDATE()) | •                |               |

If you can't get it to run at all, just call us or send an email.

#### 1.6. Removing DB Health Assistant

| Ininstall or change a program<br>o uninstall a program, select it from the list and then                                                                                                    | ı click "Uninstall", "Change", or "Rep                                                                                                    | pair".                                                                                                    |                                                                                                    |                                                                                                    | Open Control Panel and select<br>"Add Remove Programs" or                                                                                                    |
|----------------------------------------------------------------------------------------------------|----------------------------------------------------------------------------------------------------|----------------------------------------------------------------------------------------------------|----------------------------------------------------------------------------------------------------|----------------------------------------------------------------------------------------------------|----------------------------------------------------------------------------------------------------|
| rganize 🗵 🔠 Views 👒 🎭 Uninstall                                                                                                    |                                                                                                    |                                                                                                    |                                                                                                    | 0                                                                                                    | "Programs and Features"                                                                                                    |
| *                                                                                                    | Publisher                                                                                                    | Installed On                                                                                                    | Size                                                                                                    | *                                                                                                    |                                                                                                    |
| stal Reports Basic for Visual Studio 2008<br>stal Reports Basic Runtime for Visual Studio 2008 (<br>Health Assist version 1.0.10.08<br>I) DataSafe Local Backup<br>II) DataSafe Local Backup - Support Software<br>II) Dock<br>(Lotatino, Stated Guida | Business Objects<br>Business Objects<br>Practical Compliance Solutions<br>Dell<br>Dell<br>Dell<br>Dell                                                                                                    | 6/13/2009<br>6/13/2009<br>1/30/2016<br>5/7/2009<br>5/7/2009<br>5/7/2009<br>5/7/2009                                                                                                    | 173 MB<br>64.8 MB<br>11.0 MB<br>16.5 GB<br>1.30 MB                                                                                                    |                                                                                                    | Find DB Health Assist, select it and remove it.                                                                                                    |
| /sta<br>/sta<br>/sta<br>II C<br>II C<br>II C                                                                                                    | al Reports Basic for Visual Studio 2008<br>al Reports Basic Runtime for Visual Studio 2008 (<br>eath Asist veicola I Datour<br>JataSafe Local Backup<br>JataSafe Local Backup - Support Software<br>Jock<br>Zattion Startad Guida | Publisher           al Reports Basic for Visual Studio 2008         Business Objects           al Reports Basic Runtime for Visual Studio 2008 (         Business Objects           al Reports Basic Runtime for Visual Studio 2008 (         Business Objects           attabastic tection 10.008         Practical Compliance Solutions           PataStel Local Backup - Support Software         Dell           Pold         Dell           Jock         Dell | Publisher         Installed On           Il Reports Basic for Visual Studio 2008         Business Objects         6/13/2009           al Reports Basic Kuntime for Visual Studio 2008 (         Business Objects         6/13/2009           al Reports Basic Kuntime for Visual Studio 2008 (         Business Objects         6/13/2009           ath Asistry tesion 10.00.08         Practical Compliance Solution         13/0/2016           VataSafe Local Backup         Dell         5/7/2009           VataSafe Local Backup - Support Software         Dell         5/7/2009           Joack Stated fuide         Dell         5/7/2009           Dell         5/7/2009         Dell | Publisher         Installed On         Size           Il Reports Baic Cor Visual Studio 2008         Business Objects         6/13/2009         173 MB           al Reports Baic Numme for Visual Studio 2008 ( Business Objects         6/13/2009         173 MB           al Reports Baic Numme for Visual Studio 2008 ( Business Objects         6/13/2009         124 MB           ath Asist visual Studio 2008 ( Business Objects         6/13/2009         110 MB           PataStel Local Backup - Support Software         Dell         5/7/2009         15.5 GB           Potel Statel Coul Backup - Support Software         Dell         5/7/2009         1.30 MB           Potel         5/7/2009         1.30 MB         201         5/7/2009 | Publisher         Installed On         Size           Il Reports Basic for Visual Studio 2008         Business Objects         6/13/2009         173 MB           al Reports Basic Runtime for Visual Studio 2008 (m.         Business Objects         6/13/2009         173 MB           al Reports Basic Runtime for Visual Studio 2008 (m.         Business Objects         6/13/2009         1.00 MB           ath Assist veisoria         1/3/02016         1.10.0 MB         Protectal Compliance Solutions         1/3/02016         1.10.0 MB           ataSafe Local Backup - Support Software         Dell         5/7/2009         1.80 MB         Dock           Dock         Dell         5/7/2009         1.30 MB         Dock         Dell         S/7/2009         1.30 MB |

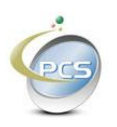

| Uninstall InitializeUninstall: Uninstall is initializing. Do you really want to start Uninstall?                   | Answer YES |
|----------------------------------------------------------------------------------------------------|------------|
| Yes <u>N</u> o                                                                                                    |            |
| DB Health Assist Uninstall  Are you sure you want to completely remove DB Health Assist and all of its components? | Answer Yes |
| Yes No                                                                                                    |            |

| DB Health Assist Uninstall                                    |          |
|---------------------------------------------------------------|----------|
| DB Health Assist was successfully removed from your computer. | Click OK |
| ОК                                                            |          |

You can then delete the directory manually. The uninstall process always leaves behind the logs. Also if the shortcut is left behind you can delete it as well.

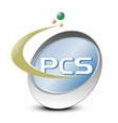

|                                                                                                    | 511   |                                                                                                 |                                                                                                    |                                                                                               |                              |        |        |
|----------------------------------------------------------------------------------------------------|-------|-------------------------------------------------------------------------------------------------|----------------------------------------------------------------------------------------------------|-----------------------------------------------------------------------------------------------|------------------------------|--------|--------|
| Computer + OS (C:) + Program                                                                                                    | Files | cal Compliance Solutions                                                                        |                                                                                                    |                                                                                               |                              | Search | ,      |
| File Edit View Tools Help                                                                                                    |       |                                                                                                 |                                                                                                    |                                                                                               |                              |        | C      |
| Jorganize • III views • 🐻 burn                                                                                                    |       | <u> </u>                                                                                        |                                                                                                    |                                                                                               |                              |        | (      |
| Favorite Links                                                                                                    |       | Name  DataBases Logs DBHealthAssist.InstallLog DBHealthAssist.InstallState InstallViLInstallLog | Date modified<br>1/31/2016 6:35 PM<br>1/31/2016 6:32 PM<br>1/30/2016 11:48 AM<br>1/30/2016 11:48 AM<br>1/30/2016 11:48 AM | Type<br>File Folder<br>File Folder<br>INSTALLLOG File<br>INSTALLSTATE File<br>INSTALLLOG File | Size<br>1 KB<br>5 KB<br>1 KB |        |        |
| Folders  Microsoft Visual Studio 9.0  Movie Maker  MSBuild  Cracle  DFractical Compliance Solutions  DBHealthAssist  DBHealthAssist  DHealthAssist  VhatsMyIP  WhereDidMyDisKGo  Reference Assemblies  Synaptics Uninstall Information  Windows Callaboration  Windows Callaboration  Windows Defender  Windows Media Player  Windows Media Player  Windows Media Player  Windows Nedia Player  Windows Photo Gallery  Windows Solalery  Windows Solalery  Media Bases  Media Bases  Media Bas |       |                                                                                                 |                                                                                                    |                                                                                               |                              |        |        |
| 5 items (Disk free space: 26.0 GB)                                                                                                    |       |                                                                                                 |                                                                                                    |                                                                                               |                              | p Co   | mputer |

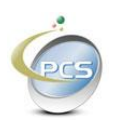